## TO: EPSON 愛用者 FROM: EPSON 客服中心 主題敘述: Epson Expression Home XP-302 確認印表機 IP 位址的操作步驟

\*操作前請先參考面板功能圖.

## 控制面板使用說明

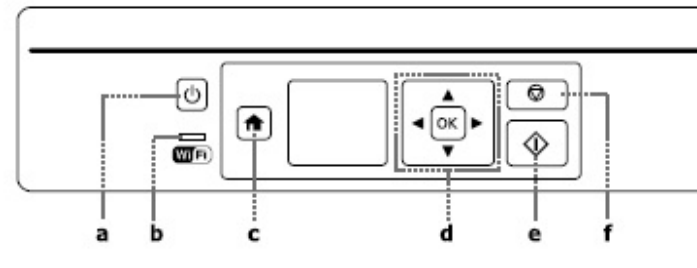

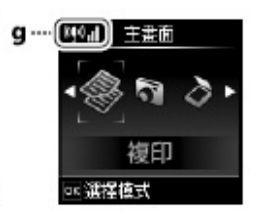

| а         | b                                                           | c        | d                    | e         | f                    |
|-----------|-------------------------------------------------------------|----------|----------------------|-----------|----------------------|
|           | Wifi                                                        | A        | <b>◄,▲,►,▼</b> ,[OK] | ♦         |                      |
| 開啓/關閉印表機。 | 印表機連上 Wi-Fi 網路時會亮起。印<br>表機未連上網路時會熄滅。正在進行<br>Wi-Fi 網路設定時會閃爍。 | 返回上層功能表。 | 選擇相片及功能表。            | 啓動您選取的操作。 | 取消目前的操作或返回<br>上一個畫面。 |

## \*實機面板對照圖.

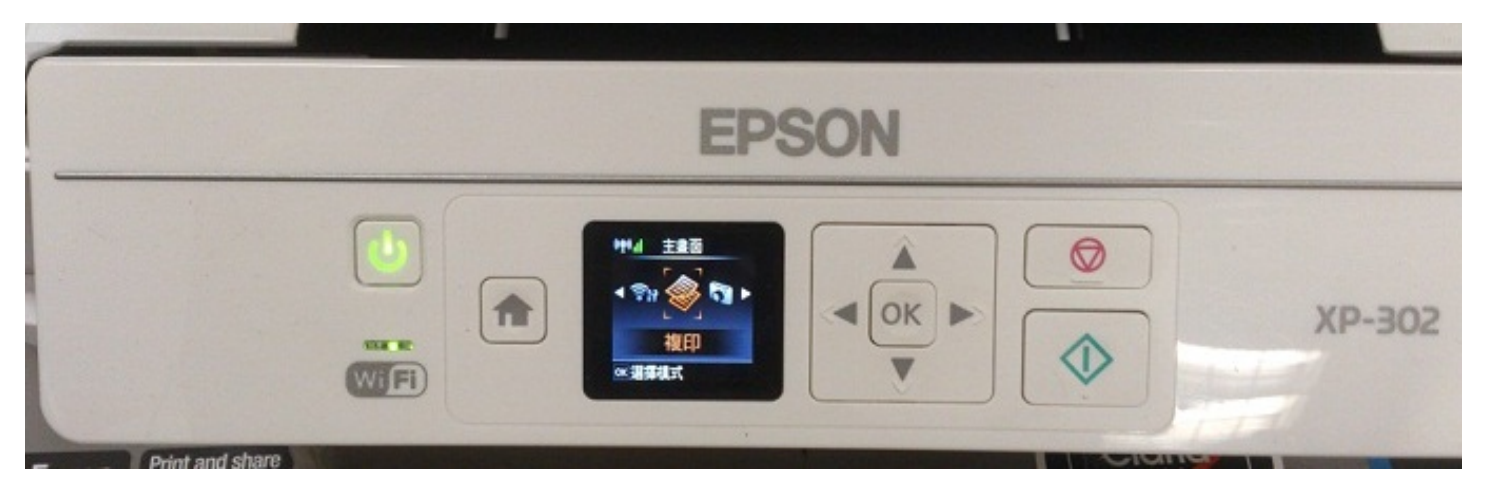

## 步驟1、使用◀▶鍵選至設定,按OK鍵。

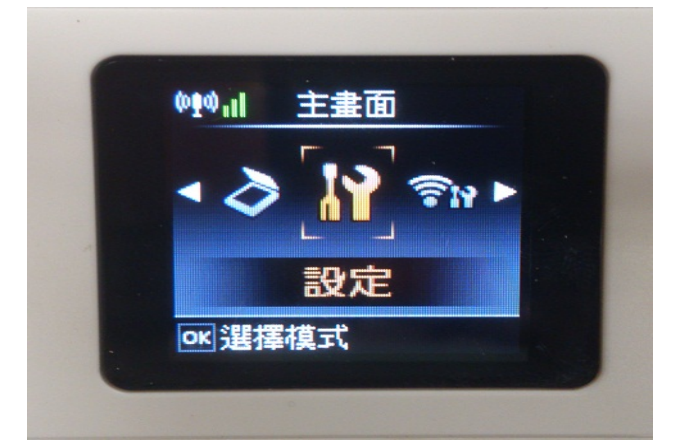

步驟 2、使用◀▶鍵,選擇至 Wi-Fi 設定,按 OK 鍵。

| 設定      |  |
|---------|--|
| Wi-Fi設定 |  |
| ◀ 4/6 ▶ |  |
| OK 繼續   |  |

步驟 3、進入無線網路設定,選擇列印狀態表,按 OK 鍵。

| 無線網路設定                                 |
|----------------------------------------|
| 列印狀態表                                  |
| 3/3 🗖                                  |
| <ul> <li>◎返回</li> <li>oĸ 繼續</li> </ul> |

步驟4、按下啟動鍵,機器會印出網路狀態表,確認印表機 IP 位址與相關連線資訊.

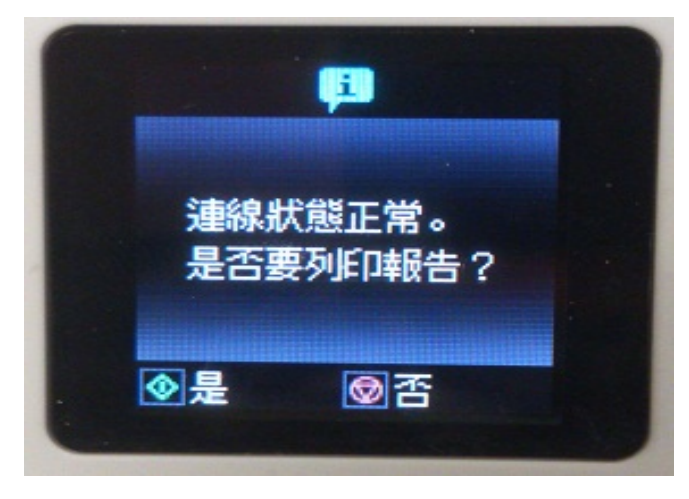